| ETTORI Bastien | BTS SIO 1 <sup>ère</sup> année |
|----------------|--------------------------------|
| 22 Avril 2015  | Année scolaire : 2014/2015     |
| Option : SISR  | Version 2                      |

# **STRATEGIES DE GROUPE GPO WINDOWS SERVER 2008**

# **SOMMAIRE** :

| I)    | Objectif2                                                  |
|-------|------------------------------------------------------------|
| II)   | Prérequis2                                                 |
| III)  | Définition2                                                |
| IV)   | Démonstration sur la gestion des stratégies de groupe2     |
| V)    | Modifications des paramètres de la GPO créée par défaut3-5 |
| VI)   | Création d'une nouvelle GPO6-8                             |
| VII)  | Test sur une machine cliente8-9                            |
|       | a) Connexion au compte utilisateur8                        |
|       | b) Blocage de l'accès au panneau de configuration9         |
| VIII) | Conclusion9                                                |

| ETTORI Bastien | BTS SIO 1 <sup>ère</sup> année |
|----------------|--------------------------------|
| 22 Avril 2015  | Année scolaire : 2014/2015     |
| Option : SISR  | Version 2                      |

# I) <u>Objectif</u>

Dans cette procédure, nous allons montrer comment mettre en place des **GPO** en français : **Objets de Stratégies de Groupe**.

# II) <u>Prérequis</u>

Pour réaliser cette procédure, nous avons besoin des éléments suivants :

| OS du serveur       | OS du client | C/S |
|---------------------|--------------|-----|
| Windows Server 2008 | Windows 7    | S   |

# III) <u>Définition</u>

**GPO** (**Group Policy Objects**) est une stratégie de groupe qui permet de gérer les ordinateurs et les utilisateurs grâce à un environnement Active Directory (AD) et ainsi leur appliquer des restrictions.

## IV) Démonstration sur la gestion des stratégies de groupe

Tout d'abord, l'administrateur doit se rendre dans le menu « Démarrer », ensuite, dans
 « Outils d'administration » et « Gestion des stratégies de groupe » et voyons
 l'arborescence du serveur et une GPO créée par défaut « Default Domain Policy » :

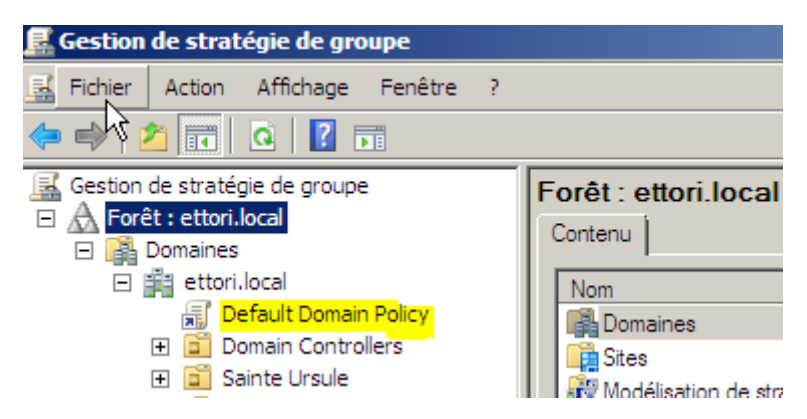

 Ensuite, nous devons nous rendre dans « Objets de stratégie de groupe » pour voir les GPO créées, faisons un double clic sur la GPO « Default Domain Policy » et allons dans les paramètres :

| 🧟 Gestion de stratégie de groupe                                                                                                    |                                                |                  |                      | _10                              |
|----------------------------------------------------------------------------------------------------|------------------------------------------------|------------------|----------------------|----------------------------------|
| 🛃 Fichier Action Affichage Fenêtre ?                                                                                                    |                                                |                  |                      | _16                              |
| 💠 🔿 🙍 🛅 📋 🙆 🖬                                                                                                    |                                                |                  |                      |                                  |
| <ul> <li>Gestion de stratégie de groupe</li> <li></li></ul>                                                                                                    | Objets de stratégie de g<br>Contenu Délégation | Proupe dans      | ettori.local         | Modfiéle                         |
| <ul> <li>☑ Default Domain Policy</li> <li>☑ Domain Controllers</li> <li>☑ Sante Ursule</li> <li>☑ Objets de stratégie de groupe</li> <li>☑ Default Domain Controllers</li> </ul> | Default Domain Controllers                     | Activé<br>Activé | Aucun(e)<br>Aucun(e) | 14/04/2015 15:<br>14/04/2015 16: |

| ETTORI Bastien | BTS SIO 1 <sup>ère</sup> année |
|----------------|--------------------------------|
| 22 Avril 2015  | Année scolaire : 2014/2015     |
| Option : SISR  | Version 2                      |

# V) Modifications des paramètres de la GPO créée par défaut

 Nous sélectionnons la GPO « Default Domain Policy » pour visualiser un tableau avec tous les paramètres en cliquant sur l'onglet « Paramètres » pour ainsi appliquer un ou plusieurs paramètres pour tous les utilisateurs :

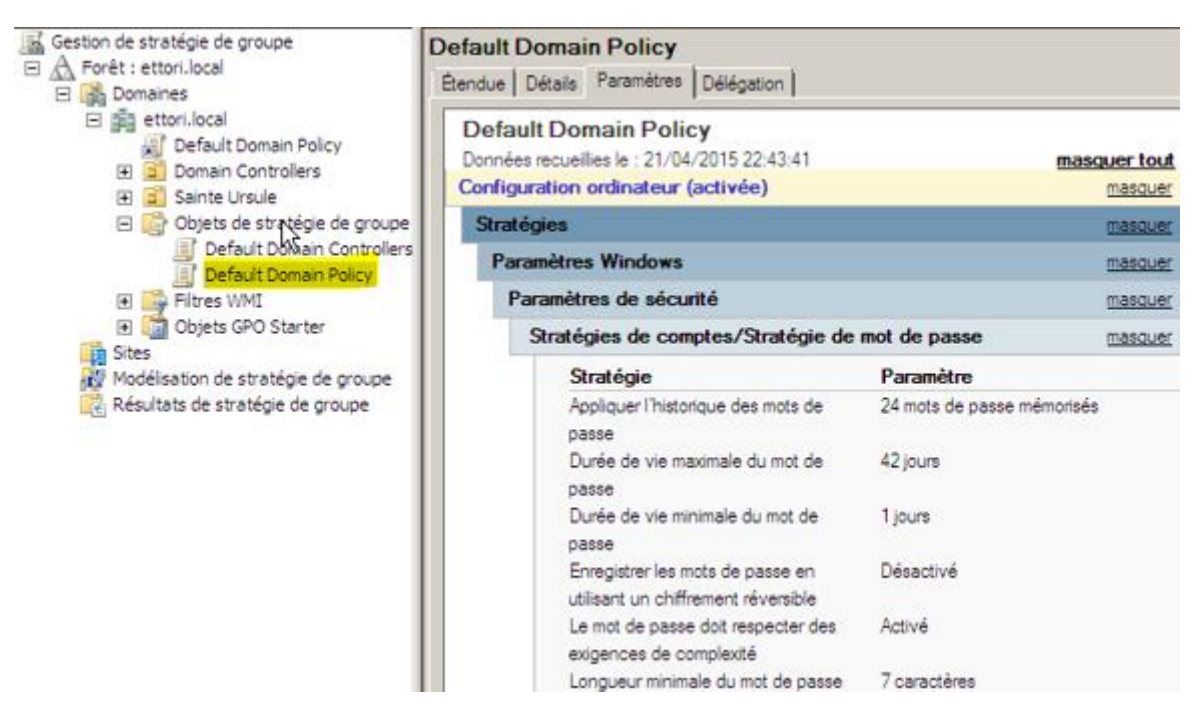

Pour ce faire, nous faisons un clic droit sur la GPO, « Modifier » et choisissons, par exemple, « Configuration ordinateur », « Paramètres Windows » et « Paramètres de sécurité » :

| 🧾 Éditeur de gestion des stratégies de gr | oupe                             |                                                                  |
|-------------------------------------------|----------------------------------|------------------------------------------------------------------|
| Fichjer Action Affichage ?                |                                  |                                                                  |
| 🦛 🍇 🙍 📷 🗶 😖 🛛 📅                           |                                  |                                                                  |
| Stratégie Default Domain Policy (WS2008.e | Nom                              | Description                                                      |
| 🖃 🜉 Configuration ordinateur              | Stratégies de comptes            | Stratégies de mot de passe et de verrouillage de c               |
| 🖂 🛄 Stratégies                            | Stratégies locales               | Stratégies des options d'audit, de droits d'utilisateu.          |
| 🗈 🔛 Paramètres du logiciel                | Journal des événements           | Journal des événements                                           |
| E 🔛 Paramètres Windows                    | Groupes restreints               | Groupes restreints                                               |
| Scripts (démarrage/arrêt)                 | Services système                 | Paramètres du service système                                    |
| Paramètres de sécurité                    | Registre                         | Paramètres de sécurité du Registre                               |
| QoS basée sur la stratégie                | Système de fichiers              | Paramètres de sécurité des fichiers                              |
| Modeles d'administration : défini         | Elementation de vision destructe | المرتجع فالباقين بالمستقد المراجع فتستعد المراجع فالمعالمات فاقر |

- Par exemple, nous allons appliquer des restrictions pour les comptes utilisateurs. Pour ce faire, nous cliquons sur « **Stratégies de comptes** » :

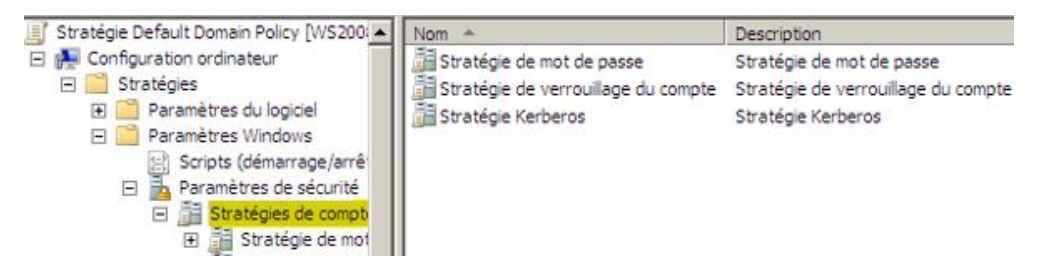

| ETTORI Bastien | BTS SIO 1 <sup>ère</sup> année |
|----------------|--------------------------------|
| 22 Avril 2015  | Année scolaire : 2014/2015     |
| Option : SISR  | Version 2                      |

 Et, par exemple, nous allons dans « Stratégie de verrouillage du compte » et voici les différents paramètres :

| 🧾 Éditeur de gestion des stratégies de gro                                                                                                    | oupe                                                                                                    | A REAL PROPERTY AND A REAL PROPERTY AND A REAL |
|----------------------------------------------------------------------------------------------------|----------------------------------------------------------------------------------------------------|----------------------------------------------------------------------------------------------------|
| Fichier Action Affichane ?                                                                                                    |                                                                                                    |                                                                                                    |
| Stratégie Default Domain Policy [WS200:<br>Configuration ordinateur<br>Stratégies<br>Paramètres du logiciel<br>Paramètres Windows<br>Scripts (démarrage/arrê<br>Paramètres de sécurité<br>Stratégies de compti<br>Stratégie de mot<br>El Stratégie de ver | Stratégie  Durée de verrouillage des comptes Réinitaliser le compteur de verrou Seuil de verrouillage du compte | Paramètres de stratégie<br>Non défini<br>Non défini<br>0 tentatives d'ouvertures de session non valides                                                                                                    |

- Nous allons modifier les paramètres suivants :

| Durée de verrouillage des comptes | Seuil du verrouillage du compte                     |
|-----------------------------------|-----------------------------------------------------|
| 30 minutes                        | 3 tentatives d'ouvertures de session non<br>valides |

- > Durée de verrouillage des comptes de 30 minutes :
- Nous allons dans les propriétés du paramètre, cochons la case « Définir ce paramètre de stratégie », définissons le temps de verrouillage du compte et validons :

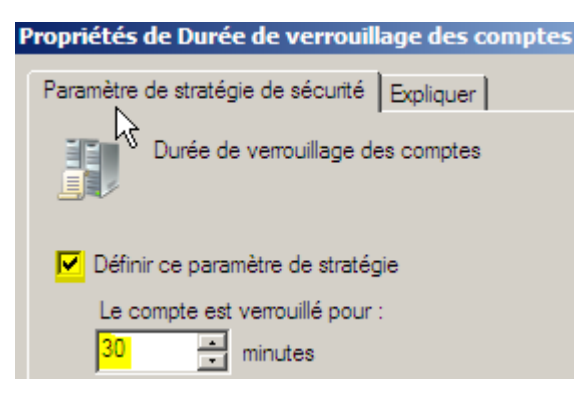

- Ici, nous proposons à l'administrateur des modifications pour les valeurs. Nous cliquons directement sur « **OK** » :

| Modifications suggérées pour les valeurs                 |                                                                                                    |  |  |
|----------------------------------------------------------|----------------------------------------------------------------------------------------------------|--|--|
| es comptes est maintenant<br>rendre les valeurs suggérée | 30 minutes, les paramètres<br>es.                                                                                            |  |  |
| Paramàtras de stratégie                                  | Paramètres euggérés                                                                                                    |  |  |
| Non défini                                               | 30 minutes                                                                                                    |  |  |
| 0 tentatives d'ouvertur                                  | 5 tentatives d'ouvertur                                                                                                    |  |  |
|                                                          | •                                                                                                    |  |  |
|                                                          | OK Assular                                                                                                    |  |  |
|                                                          | es comptes est maintenant<br>rendre les valeurs suggérée<br>Paramètres de stratégie<br>Non défini<br>0 tentatives d'ouvertur |  |  |

| ETTORI Bastien | BTS SIO 1 <sup>ère</sup> année |
|----------------|--------------------------------|
| 22 Avril 2015  | Année scolaire : 2014/2015     |
| Option : SISR  | Version 2                      |

- Ensuite, nous validons :

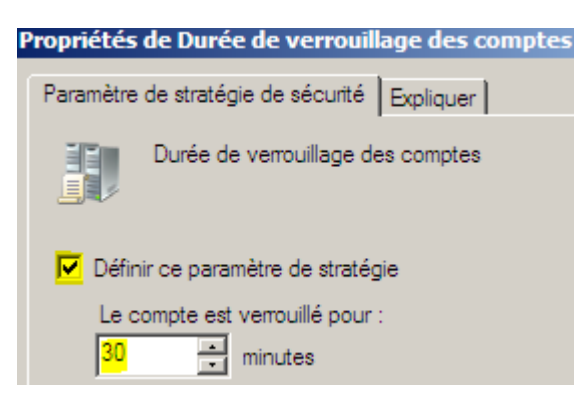

Nous constatons que les valeurs ont bien été prises en compte :

| fault Domain Policy [WS200 | Stratégie 🔺                         | Paramètres de stratégie                          |
|----------------------------|-------------------------------------|--------------------------------------------------|
| ation ordinateur           | Durée de verrouilage des comptes    | 30 minutes                                       |
| égies                      | Réinitialiser le compteur de verrou | 30 minutes                                       |
| 'aramètres du logiciel     | Seuil de verrouillage du compte     | 5 tentatives d'ouvertures de session non valides |

#### 3 tentatives d'ouvertures de session non valides :

 Pour ce faire, nous faisons de même que pour la durée de verrouillage de compte.
 Nous allons dans les propriétés et définissons le nombre de saisies de mot de passe non valides et appliquons ces modifications :

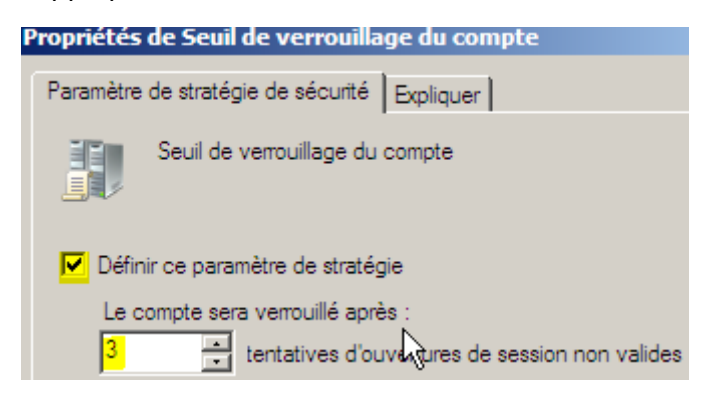

- Ensuite, nous pouvons visualiser les paramètres modifiés et constatons que les paramètres de stratégie de comptes des utilisateurs ont bien été pris en compte :

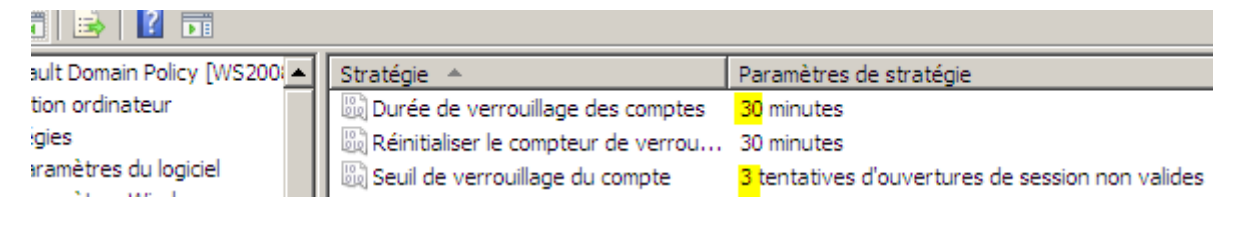

| ETTORI Bastien | BTS SIO 1 <sup>ère</sup> année |
|----------------|--------------------------------|
| 22 Avril 2015  | Année scolaire : 2014/2015     |
| Option : SISR  | Version 2                      |

# VI) <u>Création d'une nouvelle GPO</u>

Ici, par exemple, nous allons créer une **GPO** pour empêcher l'accès au panneau de configuration aux utilisateurs.

 Nous faisons un clic droit sur le nom du domaine et cliquons sur « Créer un objet GPO dans ce domaine » :

| Gestion de stratégie de groupe           | ettori.local              |
|------------------------------------------|---------------------------|
| An Foret : ettori.local     B B Domaines | Objets de stratégie o     |
| ettor: ''<br>Créer un objet GPO dans ce  | e domaine, et le lier ici |

- Nous donnons à la GPO, validons et constatons que la GPO a bien été créée :

| Nouvel objet GPO           |    |
|----------------------------|----|
| Nom :                      |    |
| Panneau de configuration   |    |
| Objet Starter GPO source : |    |
| (aucun)                    |    |
|                            | ОК |

- Pour empêcher l'accès au panneau de configuration, nous faisons un clic droit sur la nouvelle **GPO** et « **Modifier** » :

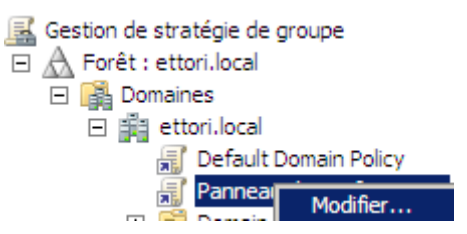

 Comme sur la GPO par défaut, nous pouvons choisir tous les paramètres à exécuter pour les utilisateurs. Ici, par exemple, nous allons bloquer l'accès au panneau de configuration. Pour ce faire, nous allons dans « Configuration utilisateur », « Stratégies », « Modèles d'administration » et « Panneau de configuration » :

| <ul> <li>Stratégie Panneau de configuration (WS2008.</li> <li>R Configuration ordinateur</li> </ul>                                                                                                    | Panneau de configuration                                 |                                                                                                    |
|----------------------------------------------------------------------------------------------------|----------------------------------------------------------|----------------------------------------------------------------------------------------------------|
| Stratégies     Préférences     Stratégies     Paramètres du logiciel     Paramètres Windows     Modèles d'administration : définitic     Bureau     Composants Windows     Dossiers partagés     Menu Démarrer et barre des t     Panneau de configuration | Sélectionnez un élément pour obtenir une<br>description. | Paramètre Affichage Affichage Affichage Dystantes Dystantes Dystantes Programmes Dystantes Dystantes Dysta |

| ETTORI Bastien | BTS SIO 1 <sup>ère</sup> année |
|----------------|--------------------------------|
| 22 Avril 2015  | Année scolaire : 2014/2015     |
| Option : SISR  | Version 2                      |

 Nous allons dans les propriétés du paramètre « Empêcher l'accès au panneau de configuration », cochons la case « Activé » et appliquons les modifications :

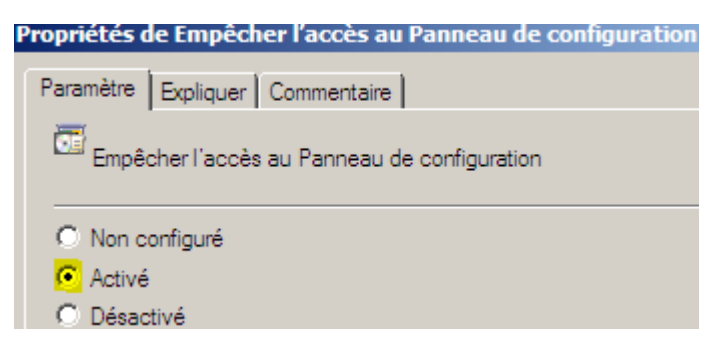

 Nous retournons sur les paramètres de la GPO et constatons que le paramètre est bien activé :

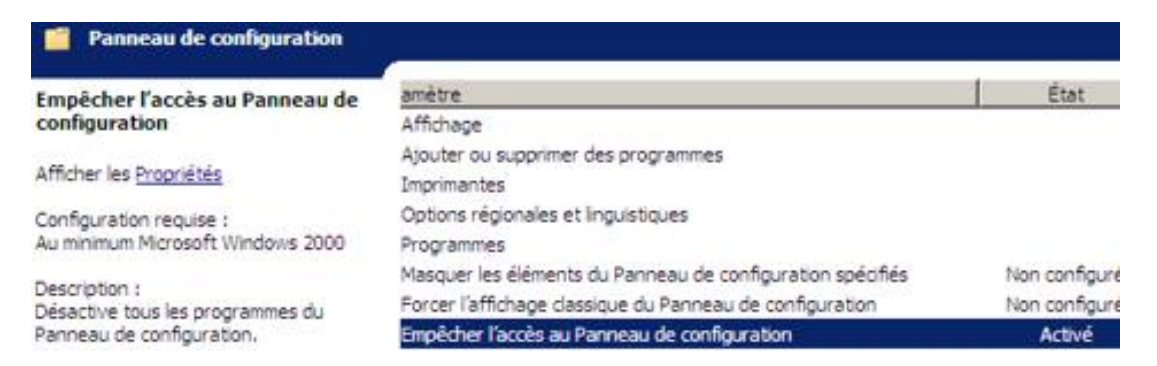

 Nous cliquons sur la nouvelle GPO créée, un message s'affiche à l'écran et cliquons sur « OK » :

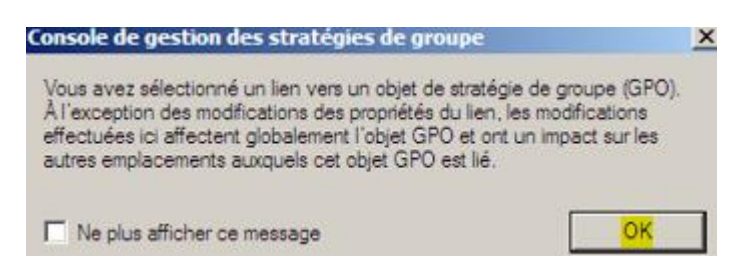

| ETTORI Bastien | BTS SIO 1 <sup>ère</sup> année |
|----------------|--------------------------------|
| 22 Avril 2015  | Année scolaire : 2014/2015     |
| Option : SISR  | Version 2                      |

- Nous pouvons remarquer que le paramètre appliqué dans la GPO « Panneau de configuration » est bien activé :

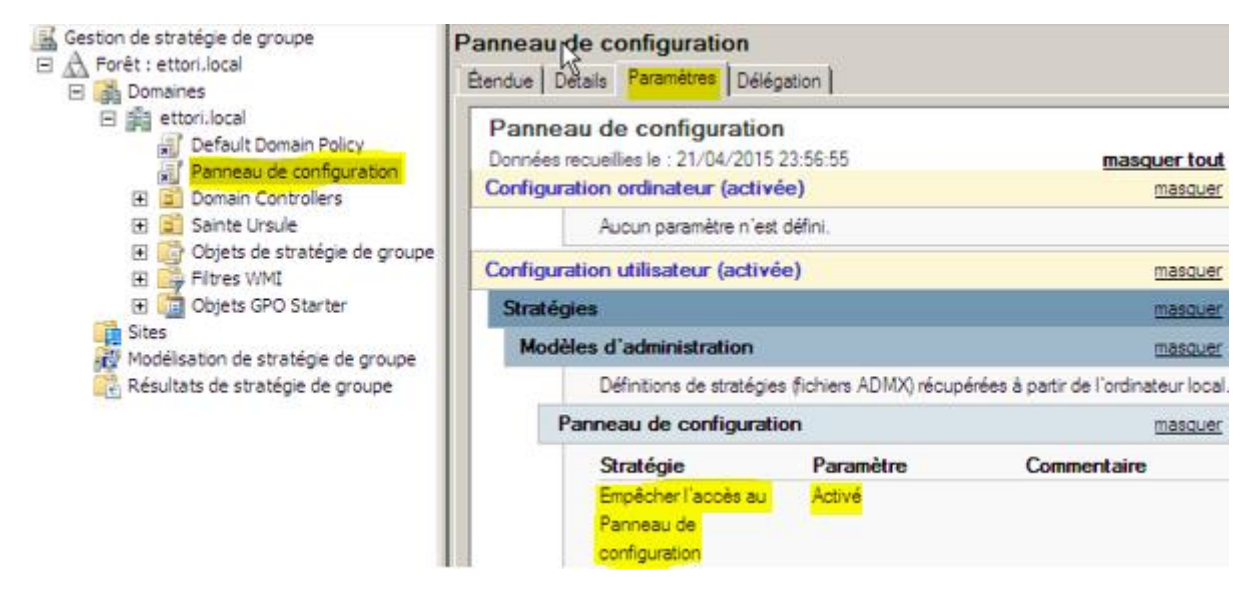

## VII) <u>Test sur une machine cliente</u>

Pour tester les modifications des stratégies de groupe sur une machine cliente, nous devons connecter un utilisateur sur sa session pour vérifier les restrictions d'accès.

#### a) Connexion au compte utilisateur

Si l'utilisateur tente de saisir un mauvais mot de passe au bout de 3 fois, son compte est automatiquement verrouillé. Ici, dès que l'utilisateur a réalisé ce test, un message indique que son compte est verrouillé. Si l'utilisateur ressaisit son bon mot de passe, il ne pourra toujours pas se connecter sur sa session. Pour régler ce problème, nous devons nous rendre sur son compte utilisateur sur le serveur et déverrouiller son compte. Donc, nous pouvons voir que ce paramètre a bien été pris en compte dans les restrictions de tous les comptes utilisateurs :

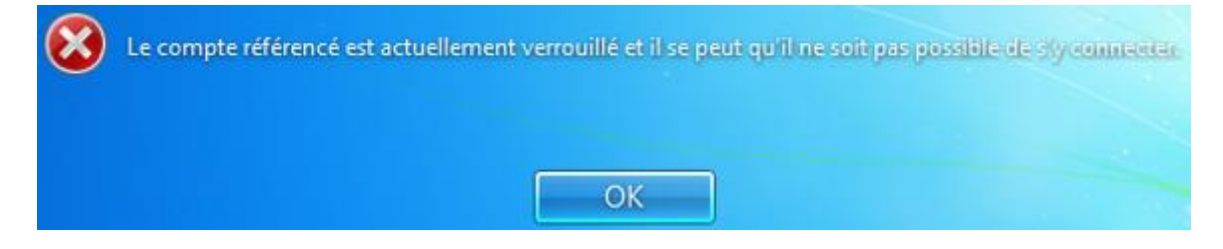

| ETTORI Bastien | BTS SIO 1 <sup>ère</sup> année |
|----------------|--------------------------------|
| 22 Avril 2015  | Année scolaire : 2014/2015     |
| Option : SISR  | Version 2                      |

### b) Blocage de l'accès au panneau de configuration

 Pour tester que le blocage de l'accès au panneau de configuration à l'utilisateur, nous allons dans « Ouvrir le Centre Réseau et partage » et voici le message qui s'affiche à l'écran :

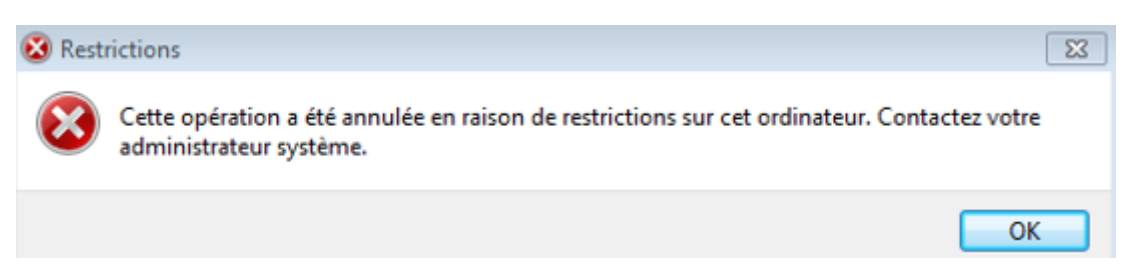

Donc, nous pouvons constater que la **GPO** « **Panneau de configuration** » a bien été activée sur le serveur et appliquée sur la machine cliente.

### VIII) Conclusion

En conclusion, nous pouvons dire que les paramètres des **GPO** sont fonctionnels et permettent d'appliquer des restrictions d'accès pour les ordinateurs et les utilisateurs.